## PRODUCTIV Y

## For Internal Use Only

## **Moving Mail to Another Folder**

Don't want to automatically move your mails by setting rules? There are other ways how you can move mail/s to another folder.

<u>Click here</u> to learn different ways to move your mail/s to another folder.

Prepared by Information Security and IT Governance Division of ICT. ProductivI.T.y showcases tips & tricks on various office and branch applications.

Moving Mail to Another Folder

Outlook

| 1. | . In Outlook, select the mail that yo | u want to move to another folder. |
|----|---------------------------------------|-----------------------------------|
|----|---------------------------------------|-----------------------------------|

| Mailbox       | 🖃 Today                                    |          |  |  |
|---------------|--------------------------------------------|----------|--|--|
| Drafts        | Π Process and Change Management Department | 9:48 AM  |  |  |
| 🔄 Inbox       | Productivity Sample                        | <u> </u> |  |  |
| 🐻 Junk E-Mail |                                            |          |  |  |
| Cutbox        |                                            |          |  |  |
| RSS Feeds     |                                            |          |  |  |
| 🛅 Sent Items  |                                            |          |  |  |

2. Then choose from below options on how you would want to move your mail:

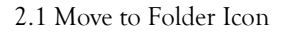

2.1.1 Click on the **Move to Folder** button located in the standard toolbar.

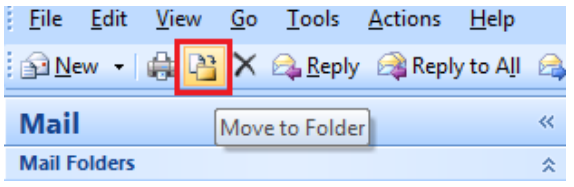

2.1.2 Select the folder where you want to move the mail into.

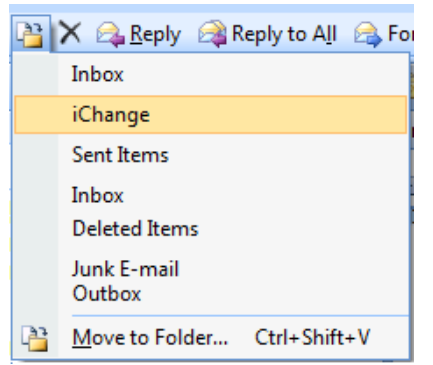

## 2.2 Right Click - Move to Folder

2.2.1 Right click on the mail selected and click on the **Move to Folder** option.

| -                                                                                                    |                                                                                                    | 1.1     |                                        | - |
|----------------------------------------------------------------------------------------------------|----------------------------------------------------------------------------------------------------|---------|----------------------------------------|---|
| 🔄 Inbox                                                                                                    | Search Inbox                                                                                                  | -       | <u>O</u> pen                           |   |
| Arranged By: Date                                                                                                    |                                                                                                    |         | <u>P</u> rint                          |   |
| Today                                                                                                    |                                                                                                    | 2       | <u>R</u> eply                          |   |
| Π Process and Change Managemer                                                                                                    | nt Department                                                                                                 |         | Reply to All                           |   |
| Productivity Sample                                                                                                    |                                                                                                    | <u></u> | For <u>w</u> ard                       |   |
|                                                                                                    |                                                                                                    |         | Follow <u>U</u> p                      | • |
|                                                                                                    |                                                                                                    |         | Categor <u>i</u> ze                    | • |
|                                                                                                    |                                                                                                    |         | Mark as U <u>n</u> read                |   |
|                                                                                                    |                                                                                                    |         | Find <u>A</u> ll                       | • |
|                                                                                                    |                                                                                                    |         | <u>C</u> reate Rule                    |   |
|                                                                                                    |                                                                                                    |         | Junk E-mail                            | • |
|                                                                                                    |                                                                                                    | ×       | Delete                                 |   |
|                                                                                                    |                                                                                                    | 23      | Move to Folder                         |   |
|                                                                                                    |                                                                                                    | :1      | Message Options                        |   |
| Select the folder where you w                                                                                                    | vant to move tl                                                                                               | ne ma   | il into.                               | 1 |
| Select the folder where you w                                                                                                    | ant to move tl                                                                                                | ne ma   | il into.                               | 1 |
| elect the folder where you w<br>Move Items<br>Move the selected items to the                                                                                                    | ant to move t                                                                                                 | ne ma   | il into.                               | 1 |
| elect the folder where you w<br>Move Items<br>Move the selected items to the<br>@ @ 062014JDDELACRU                                                                                                    | rant to move t<br>e folder:<br>Z                                                                              | ne ma   | il into.<br>१ ४                        | ] |
| ect the folder where you w<br>Move Items<br>Move the selected items to the<br>e 2 062014JDDELACRU<br>e 2 Branch Support De                                                                                                    | rant to move t<br>e folder:<br>Z<br>sk                                                                        | ne ma   | il into.<br>१ 🕱                        | 1 |
| ect the folder where you w<br>Move Items<br>Move the selected items to the<br>e 2 062014JDDELACRU<br>e 2 Branch Support De<br>e 2 DR SQL Job Monito                                                                                                    | vant to move t<br>e folder:<br>Z<br>sk<br>oring                                                               |         | il into.<br>P X<br>OK<br>Cancel        | , |
| Iect the folder where you w<br>Move Items<br>Move the selected items to the<br>⊕ @ 062014JDDELACRU<br>⊕ @ Branch Support De<br>⊕ @ DR SQL Job Monito<br>⊕ @ iChange                                                                                                    | vant to move tl<br>e folder:<br>Z<br>sk<br>oring                                                              |         | il into.<br>P X<br>OK<br>Cancel<br>New | , |
| elect the folder where you w<br>Move Items<br>Move the selected items to the<br>@ @ 062014JDDELACRU<br>@ @ Branch Support De<br>@ DR SQL Job Monito<br>@ iChange<br>@ iWork                                                                                                    | vant to move tl<br>e folder:<br>Z<br>sk<br>oring                                                              |         | il into.<br>P X OK Cancel New          | 1 |
| Move Items<br>Move Items<br>Move the selected items to the<br>Move the selected items to the<br>Move the                                                                                                    | vant to move t<br>e folder:<br>Z<br>sk<br>oring<br>nge Advisory Boa                                           |         | il into.<br>P X<br>OK<br>Cancel<br>New | 1 |
| ect the folder where you w<br>Move Items<br>Move the selected items to the                                                                                                    | rant to move t<br>e folder:<br>Z<br>sk<br>oring<br>nge Advisory Boa                                           |         | il into.<br>P X<br>OK<br>Cancel<br>New | , |
| elect the folder where you w<br>Move Items<br>Move the selected items to the                                                                                                    | rant to move t<br>e folder:<br>Z<br>sk<br>oring<br>oge Advisory Boa<br>is and Change M<br>Idwin D. Dela Cru   |         | il into.<br>P X<br>OK<br>Cancel<br>New | , |
| lect the folder where you w<br>Move Items<br>Move the selected items to the<br>DOCOLOGICATION<br>DOCOLOGICATION<br>DOCOLOGICICATION<br>DOCOLOGICICOCICICIO<br>DOCOLOGICATION<br>DOCO                                                    | rant to move t<br>e folder:<br>Z<br>sk<br>oring<br>nge Advisory Boa<br>is and Change M<br>Idwin D. Dela Cru   |         | il into.<br>P X<br>OK<br>Cancel<br>New |   |
| elect the folder where you w<br>Move Items<br>Move the selected items to the<br>electronic for the folder of the selected<br>for the folder of the selected items to the<br>electronic folder of the selected items to the<br>electronic folder of the selected items of the selected items of the<br>electronic folder of the selectron of the selected items of the selected items of the selected items of the selectron of the selectron of the                                                                                                    | rant to move t<br>e folder:<br>Z<br>sk<br>oring<br>age Advisory Boa<br>is and Change M<br>Idwin D. Dela Cru   |         | il into.<br>P X<br>OK<br>Cancel<br>New |   |
| elect the folder where you w<br>Move Items<br>Move the selected items to the<br>all all all all all all all all all all                                                                                                    | vant to move t<br>e folder:<br>Z<br>sk<br>oring<br>nge Advisory Boa<br>is and Change M<br>Idwin D. Dela Cru   |         | il into.<br>Image: New                 |   |
| elect the folder where you w<br>Move Items<br>Move the selected items to the<br>Move the selected items to the<br>Move the selected items to the<br>Molecular Control<br>Branch Support De<br>Molecular De<br>Molecular De<br>Molec | rant to move the<br>e folder:<br>Z<br>sk<br>pring<br>age Advisory Boa<br>is and Change M<br>Idwin D. Dela Cru |         | il into.<br>P X<br>OK<br>Cancel<br>New |   |

2.3 Drag and Drop

2.3.1 Drag the selected mail into the folder where you want to move it.

| Mail                                                                                                    | *                      | 🖻 Inbox                                                                | Search Inbox     | + م             |
|----------------------------------------------------------------------------------------------------|------------------------|------------------------------------------------------------------------|------------------|-----------------|
| Mail Folders                                                                                                    | *                      | Arranged By: Date                                                      |                  | Newest on top 🔍 |
| 🔎 All Mail Items                                                                                                    | -                      | I Today                                                                |                  |                 |
| H                                                                                                    | Drag to desired folder | ☐ Today<br>☐ IT Process and Change Manag<br><u>Productivity</u> Sample | ement Department | 9:48 AM 🗆 🏹     |
| Work     Mailbox - ICT Change Advisory Board     Mailbox - ICT Change Advisory Board     Mailbox - IT Process and Change Management Depar     Mailbox     Deleted Items (2)     Prafts     Drafts |                        |                                                                        |                  | ς /             |
| G Junk E-Mail<br>G Junk E-Mail<br>C Outbox<br>S Seeds<br>S Sent Items<br>S G S Search Folders<br>S Greyer Monitoring<br>S Greyer Monitoring<br>S Greyer Monitoring                                |                        |                                                                        |                  |                 |

Note: For multiple mails, just simply select the mails you want to move and apply any of the methods mentioned above.

We value your feedback. Please help us improve our ProductivI.T.y releases by filling out the "Serbisyong Bida" online survey form. You may also email your comments and suggestions to ict-process@pjlhuillier.com. Click here for back issues of ProductivI.T.y in MyLink.